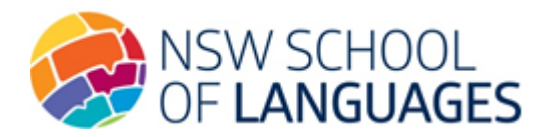

# How to submit an Online Application Form

#### Before applying, schools must have already:

- 1. Submitted a School Agreement on the DEMS School Portal for the related year.
- 2. Received approval for the School Agreement by NSL.

If your school has **not** completed the School Agreement, please read the information relating to Agreements <u>here</u>.

If your School Agreement has been approved, the online student enrolments option will be available in the DEMS Schools Portal. Please follow the steps below to submit an online enrolment application.

#### Step 1: Access the DEMS School Portal

1. Go to the Distance Education Management System (DEMS) School Portal website:

https://de.millenniumschools.net.au/school/

- 2. Log in with the Username and Password provided to your school.
- 3. Click on the **Login** button to access the Portal.

| 1 | DEMS                                                                          |
|---|-------------------------------------------------------------------------------|
|   |                                                                               |
|   | DEMS School Partal                                                            |
|   |                                                                               |
|   | Password :                                                                    |
|   | Forgot your login details? Click here to have them sent to your school email. |
|   |                                                                               |
|   |                                                                               |

# STEP 2: Set the year

- 1. Click on the My School heading on the left side menu.
- 2. Ensure that the Year is set to the year you are applying for, e.g., 2026.

| 1                      | DEMS                       | 5                                       |
|------------------------|----------------------------|-----------------------------------------|
| My School              | NSW School of I            | Languages                               |
| Supervisors            | MY SCHOOL :                | [ Details ] School Agreements DEC Files |
| Enrolments             | Name :                     | NSW School of Languages                 |
| Continuing<br>Withdraw | Address :                  | 35 West St                              |
|                        | City :                     | PETERSHAM                               |
| Log Out                | State :                    | NSW Postcode : 2049                     |
|                        | Phone :                    | 0293814800 Fax: 0293814950              |
|                        | PO Address :               | Locked Bag 88                           |
|                        | City :                     | STRAWBERRY HILLS                        |
|                        | State :                    | NSW Postcode : 2012                     |
|                        | Login :                    | nsl                                     |
|                        | Password :                 | password                                |
|                        | Email :                    | NSWSchoolLang.school@det.nsw.edu.au     |
|                        | Secondary Students         | : 2500 Quota: 6                         |
|                        | Year :<br>Update My School | 2026 • (Select Year to administrate )   |

# Step 3: Access the Online Applications section

- 1. Click on the **Enrolments** heading on the left side menu.
- 2. Click on ONLINE APPLICATIONS.
- 3. Click on Add New Enrolment.

|   |                        | DEMS                                                                                                    |
|---|------------------------|----------------------------------------------------------------------------------------------------|
|   |                        |                                                                                                    |
|   | My School              | NSW School of Languages                                                                                                    |
| 1 | Supervisors            | ACTIVE ENROLMENTS ONLINE APPLICATIONS 2 DRTS                                                                                             |
| - | Enrolments             | Add New Enrolment                                                                                                    |
|   | Continuing<br>Withdraw | Search for NSW School of Languages Online Enrolments         First Name :       Last Name :         NESA ID :       Grade :       Search |
|   | Log Out                | Graue : Select an                                                                                                    |

### STEP 4: Fill in the student's details

- Fill in the fields on the details page. Note: The fields with an \* are required fields. The ERN\* field will not appear for students enrolled in other educational provider schools.
- 2. In the **DE School\*** field, select **NSW School of Languages** from the drop-down list. If the school does not appear, please ensure you have uploaded your School Agreement, and it has been approved by NSL.
- 3. In the **Supervisor** field, select an existing supervisor listed in DEMS. If the supervisor is not on the list, the application can still be uploaded. However, please contact NSL to add the supervisor.
- 4. Once the required information has been entered, click on the **Create Online Application for 2026** button.

| -                      | DEMS                                                              |
|------------------------|-------------------------------------------------------------------|
|                        |                                                                   |
| My School              | NSW School of Languages                                           |
| Supervisors            | ACTIVE ENROLMENTS [ONLINE APPLICATIONS - Details ]                |
| Enrolments             | Application Year* : > 2026 X (what year is this application for?) |
| Continuing<br>Withdraw | ERN* :                                                            |
|                        | First Name* :                                                     |
| Log Out                | Pref Name:                                                        |
|                        | Last Name* :                                                      |
|                        | NESA ID :                                                         |
|                        | Student DET Email*:                                               |
|                        | Gender*: Selec*                                                   |
|                        | Date Of Birth :                                                   |
|                        | Application Grade*: Select an Option                              |
|                        | . FF                                                              |
|                        | Mode : Single Course                                              |
|                        | DE School* : No DE School Agreements available for 2026           |
|                        | Supervisor : Select an Opt                                        |
|                        | Application Date : New Application                                |
|                        | Create Online Application for 2026                                |

### STEP 5: Select the course and upload application file(s)

1. Choose the student's **course** from the drop-down list.

| -           | DEMS                                                                           |                    |                 |
|-------------|--------------------------------------------------------------------------------|--------------------|-----------------|
|             |                                                                                |                    | 9 JUN 2025 17:2 |
| My School   | NSW School of Languages                                                        |                    | Year: 2026      |
| Supervisors | ACTIVE ENROLMENTS [ ONLINE APPLICATIONS - Details - Courses - Fi               | les - Summary ]    | 2026            |
| Enrolments  | Courses for : Granger, Hermione (Year 11) 2026 DE School: NSW School of Langua | ages               |                 |
| Continuing  | Please select a course for this application to continue.                       | ſ                  |                 |
| Withdraw    | < Application Details                                                          | Application Files> |                 |
| Log Out     | Apply for course: Select an Option                                             |                    |                 |
|             | Back to Online Enrolments                                                      |                    |                 |

2. The course will appear listed on the screen. If the incorrect course was selected, delete it by clicking on the X and then choosing the correct course from the same list.

Now, click on the **Application Files** heading underneath the **X** in the snapshot below.

| NSW School of Languag | ges                                                       |                        |       |             | Year: 2025 |
|-----------------------|-----------------------------------------------------------|------------------------|-------|-------------|------------|
| ACTIVE ENROLMENT      | IS [ ONLINE APPLICATIONS - Details - C                    | ourses - Files - Summa | ry ]  |             | 202        |
| Courses for : Weasley | r, Ronald (Year 11) <b>DE School:</b> NSW School of Langu | Jages                  |       |             | 2          |
| Faculty               | Course                                                    | Grade                  | Units | Year        |            |
| Lang B - French       | French Beginners - Preliminary                            | Year 11                | 2     | 2025        | ×          |
| < Application Details |                                                           |                        |       | Applicatior | n Files>   |

3. Click on the **Upload a file** button to upload the student's application form and any accompanying documents.

| ł                      | _ | DEMS                                                                                                    |                  |
|------------------------|---|----------------------------------------------------------------------------------------------------|------------------|
|                        |   |                                                                                                    | 9 JUN 2025 17:26 |
| My School              |   | NSW School of Languages                                                                                                    | Year: 2026*      |
| Supervisors            |   | ACTIVE ENROLMENTS [ ONLINE APPLICATIONS - Details - Courses - Files - Summary ]                                                                    | 2026             |
| Enrolments             |   | Files for : Granger, Hermione (Year 11) 2026 DE School: NSW School of Languages                                                                    |                  |
| Continuing<br>Withdraw |   | Upload a file     Upload student photo                                                                                                    |                  |
| Log Out                |   | Please cnoose file and upload file for each document.       Choose file     No file chosen       Please upload PDF, DOC, DOCX, ZIP, JPG files only |                  |
|                        |   | Please Note: Applications will not be considered until all application documentation has been submitted.                                           |                  |
|                        |   | < Application Courses Application Summary>                                                                                                    |                  |

4. For NSW public school students, please **upload the student photo** (note the photo file type and size restrictions).

For other educational provider school students, please upload the photo once the enrolment has been finalised. Please do not use the upload a file option to upload a photo.

| -                      | DEMS                                                                                                    |                 |
|------------------------|----------------------------------------------------------------------------------------------------|-----------------|
|                        |                                                                                                    | 9 JUN 2025 17:2 |
| My School              | NSW School of Languages                                                                                          | Year: 2026      |
| Supervisors            | ACTIVE ENROLMENTS [ ONLINE APPLICATIONS - Details - Courses - Files - Summary ]                                  | 2026            |
| Enrolments             | Files for : Granger, Hermione (Year 11) 2026 DE School: NSW School of Languages                                  |                 |
| Continuing<br>Withdraw | Upload a file     Upload student photo                                                                           |                 |
|                        | Please choose file and a load file for each document.                                                            |                 |
| Log Out                | Choose file No file chosen Upload File for Hermione Granger<br>Please upload PDF, DOC, DOCX, ZIP, JPG files only |                 |
|                        | Please Note: Applications will not be considered until all application documentation has been submitted.         |                 |
|                        | < Application Courses Application Summary>                                                                       |                 |

# STEP 6: View the Application Summary

The student's application form file(s) (and photo, if **upload photo** option available) should now appear. Click on the **Application Summary** to view the student's details that you have provided.

| -                      | DEMS                                                                                                    |              |                     |      |                           |                  |  |  |
|------------------------|----------------------------------------------------------------------------------------------------|--------------|---------------------|------|---------------------------|------------------|--|--|
|                        |                                                                                                    |              |                     |      |                           | 9 JUN 2025 17:32 |  |  |
| My School              | NSW School of Languages                                                                                                    |              |                     |      |                           | Year: 2026*      |  |  |
| Supervisors            | ACTIVE ENROLMENTS [ ONLINE APPLICATIONS - Details                                                                                                    | - Course     | s - Files - Summary | /]   |                           | 2026             |  |  |
| Enrolments             | Files for : Granger, Hermione (Year 11) 2026 DE School: NSW Sch                                                                                                    | nool of Lang | uages               |      |                           |                  |  |  |
| Continuing<br>Withdraw | Upload a file Upload student photo      Please choose file and upload file for each document.      Choose file No file chosen      Please upload PDF, DOC, DOCX, ZIP, JPG files only |              |                     |      |                           |                  |  |  |
|                        | File                                                                                                    | Size         | Uploaded            |      |                           |                  |  |  |
|                        | NSL_Enrolment_Form_Hermione_2026_2026.pdf                                                                                                    | 69.5kb       | 9 JUN 2025 17:32    | ×    |                           |                  |  |  |
|                        | photo.jpg 3.2kb 9 JUN 2025 17:32 💥                                                                                                    |              |                     |      |                           |                  |  |  |
|                        | Please Note: Applications will not be considered of < Application Courses                                                                                                    | until all    | application do      | cume | ntation has been submitte | ed.              |  |  |

The summary now appears. Click on **Back to Online Applications** to check the status of the online enrolment.

| NSW School of Langua   | ages                                    |                  |                   |              |      | Year: 2026 |
|------------------------|-----------------------------------------|------------------|-------------------|--------------|------|------------|
| ACTIVE ENROLMEN        | TS [ ONLINE APPLICATIONS - Det          | ails - Courses - | Files - Summary ] |              |      | 2026       |
| ERN*:                  | 123456783                               |                  |                   |              |      |            |
| First Name* :          | Hermione                                |                  |                   |              |      |            |
| Pref Name:             |                                         |                  |                   |              |      |            |
| Last Name* :           | Granger                                 |                  |                   |              |      |            |
| NESA ID :              |                                         |                  |                   |              |      |            |
| Student DET Email :    | hermione.granger@education.nsw.gov.     | au               |                   |              |      |            |
| Student Mobile :       |                                         |                  |                   |              |      |            |
| Gender* :              | Female                                  |                  |                   |              |      |            |
| Date Of Birth :        | 1 JAN 2009                              |                  |                   |              |      |            |
| Application Year* :    | Year 11 in 2026                         |                  |                   |              |      |            |
| Mode :                 | Single Course                           |                  |                   |              |      |            |
| DE School* :           | NSW School of Languages                 |                  |                   |              |      |            |
| Supervisor :           | Assaad, Jannan                          |                  |                   |              |      |            |
| Application Date :     | 9 JUN 2025 17:21                        |                  |                   |              |      |            |
| Faculty                | Courses                                 |                  | Grade             | Units        | Year |            |
| Lang B - French        | French Beginners - Preliminary          |                  | Year 11           | 2            | 0    |            |
|                        |                                         |                  |                   |              |      |            |
| Files                  |                                         | Size             | Uploaded          |              |      |            |
| NSL_Enrolment_Form     | _Hermione_2026_2026.pdf                 | 69.5kb           | 9 JUN 2025 17:32  |              |      |            |
| photo.jpg              |                                         | 3.2kb            | 9 JUN 2025 17:32  |              |      |            |
| Please Note: Applica   | ations will not be considered until all | application do   | cumentation has b | een submitte | ed.  |            |
| Application Status:    | Pending                                 |                  |                   |              |      |            |
| < Enrolment Applica    | tions                                   |                  |                   |              |      |            |
| Back to Online Applica | tions                                   |                  |                   |              |      |            |

The **status** set for your online application has been set to **Lodged**. You may click on the paper and pencil icon to amend details, change the course(s), upload files and review the application summary in this status.

You can also delete the application in Lodged status by clicking on the X.

| NSW School of Languages                                      |                               | Year: 2026•              |
|--------------------------------------------------------------|-------------------------------|--------------------------|
| ACTIVE ENROLMENTS [ ONLINE APPLICATIONS ] REPORTS            |                               | 2026                     |
| Add New Enrolment G                                          |                               | In Quota: 0              |
| Search for NSW School of Languages Online Enrolments         |                               |                          |
| First Name : Last Name :                                     |                               |                          |
| NESA-ID : Grade : Select all                                 |                               |                          |
| [ Recently Updated ] Found 1 Enrolments                      |                               |                          |
|                                                              |                               | Search:                  |
| ♦ ERN ♦ Student ♦ Student ♦ NESA-ID ♦ Grade ♦ DE School ♦ OE | ♦ Applied<br>♦ Updated<br>♦ ↓ | ♦ Status Files ↔ ♦ ♦ ♦ ♦ |
| 123456783 Granger, Hermione Year 11 NSW School of Languages  | 9 JUN 2025 9 JUN 2025 17:21   | Lodged 1 🛛 🗋 💥           |
|                                                              |                               | PreviousNext             |
| Showing Lto 1 of 1 endies                                    |                               |                          |

### STEP 7: Viewing your enrolment reference number and status

After you have uploaded your application and within **15 working days:** 

1. Check your online applications in the DEMS School Portal. If the status has changed to **Pending**, this means we have begun processing your application.

| ONLINE ADDITIONS                         |                     |                         |           |                    |             |                  |                  |                                                                                                    |
|------------------------------------------|---------------------|-------------------------|-----------|--------------------|-------------|------------------|------------------|----------------------------------------------------------------------------------------------------|
| ONLINE AFFEICATIONS                      |                     |                         |           |                    |             |                  |                  |                                                                                                    |
| Lodged - Pending - Approved - Denied - G |                     |                         |           |                    |             |                  |                  |                                                                                                    |
| Search for NSW School of Languages Onl   | ine Applications    |                         |           |                    |             |                  |                  |                                                                                                    |
| First Name:                              | Last Name:          | Sc                      | hool:     |                    |             |                  |                  |                                                                                                    |
| NESA-ID:                                 | Grade: Select an Op | S                       | Search    |                    |             |                  |                  |                                                                                                    |
| [ Pending Status ] Found 1 Enrolments    |                     |                         |           |                    |             |                  |                  |                                                                                                    |
| Copy CSV Excel Print                     |                     |                         |           |                    |             |                  |                  | Contraction of the second second seco |
| 💠 ERN 💠 Student                          | 🔷 NESA-ID 🔶 Grade 🔶 | School                  | 🔶 Quota 🔶 | Courses            |             | Applied          | Updated          | Status                                                                                                    |
| 123456783 Granger, Hermione              | Year 11             | NSW School of Languages | 0/6       | French Beginners - | Preliminary | 9 JUN 2025 17:21 | 9 JUN 2025 18:14 | Pending                                                                                                    |
| Showing 1 to 1 of 1 entries              |                     |                         |           |                    |             |                  |                  |                                                                                                    |
| shoring a to a or a shelled              |                     |                         |           |                    |             |                  |                  |                                                                                                    |

2. Click on the **notepad icon** next to the status (circled below). This icon indicates that we have assigned the application a reference number.

| ACTIVE ENROLMENTS [ ONLINE APPLICATIONS ] REPORTS                                                                                            |                            |                       |                        | 2026                     |
|----------------------------------------------------------------------------------------------------|----------------------------|-----------------------|------------------------|--------------------------|
| Add New Enrolment G                                                                                                    |                            |                       |                        | In Quota: 0              |
| Search for NSW School of Languages Online Enrolments         First Name :       Last Name :         NESA-ID :       Grade :       Select an* |                            |                       |                        |                          |
| [ Recently Updated ] Found 1 Enrolments                                                                                                    |                            |                       |                        | Search:                  |
| $\diamond \ \ \ \ \ \ \ \ \ \ \ \ \ \ \ \ \ \ \$                                                                                             | de 🖕 DE School             | ♦ Applied ♦ Up<br>♦ ♦ | odated 🔶 Status        | ¢ Files<br>♦ ♦ ♦ ♦ ♦ ♦ ♦ |
| 123456783 Granger, Hermione Year                                                                                                    | 11 NSW School of Languages | 9 JUN 2025 9 J        | JUN 2025 18:14 Pending | 1 🗓 🔎                    |
| Showing 1 to 1 of 1 entries                                                                                                    |                            |                       |                        | PreviousNext             |

3. Find the reference number which should appear in the **Application Notes** section. Please quote this reference number when contacting and enquiring about the application.

| NSW School of Langua   | ages                                   |                  |                   |              |      | 2    |
|------------------------|----------------------------------------|------------------|-------------------|--------------|------|------|
| ACTIVE ENROLMEN        | TS [ ONLINE APPLICATIONS - Su          | mmary - Files ]  |                   |              |      |      |
| ERN*:                  | 123456783                              |                  |                   |              |      |      |
| First Name* :          | Hermione                               |                  |                   |              |      |      |
| Pref Name:             |                                        |                  |                   |              |      |      |
| Last Name* :           | Granger                                |                  |                   |              |      |      |
| NESA ID :              |                                        |                  |                   |              |      | 1    |
| Student DET Email :    | hermione.granger@education.nsw.gov     | /.au             |                   |              |      | 1000 |
| Student Mobile :       |                                        |                  |                   |              |      |      |
| Gender* :              | Female                                 |                  |                   |              |      |      |
| Date Of Birth :        | 1 JAN 2009                             |                  |                   |              |      |      |
| Application Year* :    | Year 11 in 2026                        |                  |                   |              |      |      |
| Mode :                 | Single Course                          |                  |                   |              |      |      |
| DE School* :           | NSW School of Languages                |                  |                   |              |      |      |
| Supervisor :           | Assaad, Jannan                         |                  |                   |              |      |      |
| Application Date :     | 9 JUN 2025 17:21                       |                  |                   |              |      |      |
| Faculty                | Courses                                |                  | Grade             | Units        | Year |      |
| Lang B - French        | French Beginners - Preliminary         |                  | Year 11           | 2            | 0    |      |
| -1                     |                                        | <b>c</b> :       |                   |              |      |      |
| Files                  | U                                      | Size             | opioaded          |              |      |      |
| NSL_Enroiment_Form     | _Hermione_2026_2026.pdf                | 69.5kb           | 9 JUN 2025 17:32  |              |      |      |
| prioro.jpg             |                                        | J.ZKD            | 9 JUN 2025 17:32  |              |      |      |
| Please Note: Applica   | ations will not be considered until al | l application do | cumentation has b | een submitte | ed.  |      |
|                        |                                        |                  |                   |              |      |      |
| Application Notes: 2   | 000                                    |                  |                   |              |      |      |
| Back to Online Applica | tions                                  |                  |                   |              |      |      |

4. Once the enrolment is finalised and approved by NSL, the status will be changed to **Approved**. An automatic email will be sent to the home school email address.

| New School of Languages                                                                 |             | Year: 2026+                       |
|-----------------------------------------------------------------------------------------|-------------|-----------------------------------|
| inan animi ni raufinañas                                                                |             |                                   |
| ACTIVE ENROLMENTS [ ONLINE APPLICATIONS ] REPORTS                                       |             | 2026                              |
| Add New Enrolment G                                                                     |             | In Quota: 0                       |
| Search for NSW School of Languages Online Enrolments                                    |             |                                   |
| First Name : Last Name :                                                                |             |                                   |
| NESA-ID: Grade : Select an                                                              |             |                                   |
| [Recently Updated ] Found 1 Enrolments                                                  |             |                                   |
|                                                                                         | 1 1         | Search:                           |
| ERN Student NESA-ID Grade DE School Applied Updated                                     | Status<br>≎ | ♦ <mark>Files</mark> ♦ ० ♦ ० ♦ ०♦ |
| 123456783 Granger, Hermione Year 11 NSW School of Languages 9 JUN 2025 9 JUN 2025 18:31 | Approved    | 1 🛅 🔑                             |
| Showing 1 to 1 of 1 entries                                                             |             | PreviousNex                       |

If you have queries about completing and uploading an online enrolment application to the DEMS School Portal, please email us: enrolments.nswsol@det.nsw.edu.au

We thank you for your supervision of our students!

#### **IMPORTANT NOTICE:**

The DEMS School Portal is a password protected online resource for schools. It is, therefore, of extreme importance that the password is **NOT** shared or disclosed to any third-party persons or groups. The password is to be used to access the Portal by the school Principal and Supervisor(s) of the Distance Education student(s) at your school. Distance Education schools reserve the right to deactivate/suspend a school's access to the Portal following any disclosure of passwords and/or access to third party persons or groups.